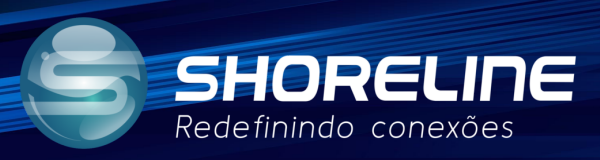

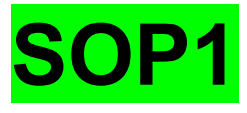

# **Orientação Básica**

### 1020w/1030w/1030wf/1505w/1505wf

## Resumo

## Esta é uma explicação básica da lista de aparelhos citados acima.

#### Acessando o aparelho.

Abra o navegador de seu uso e digite o IP de acesso padrão da ONT shoreline para acessar sua "Tela de Login".

IP padrão de acesso é 192.168.1.1.

▲ Inseguro | http://192.168.1.1/admin/login.asp

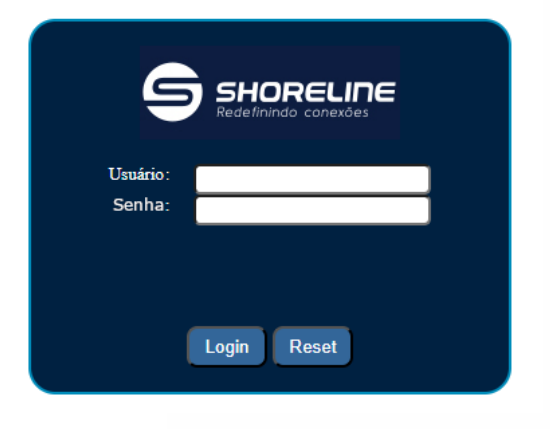

OBS:

O Usuário padrão de Acesso dos aparelhos Shoreline é **admin** e a senha padrão de Acesso **admin** .

Após isto você irá se deparar com a tela acesso para que realize configurações e verificações dos serviços em atividade do aparelho.

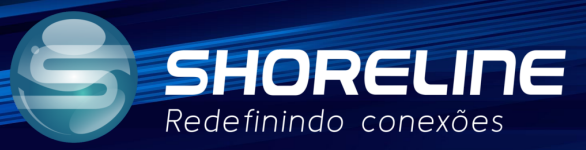

|                 |                                                     |                                 |                            |       | Modelo:SH  | l-1030W<br>Logout |
|-----------------|-----------------------------------------------------|---------------------------------|----------------------------|-------|------------|-------------------|
| Status LAN WLAN | WAN Serviços                                        | VolP Avança                     | lo Diagnostico             | Admin | Statistics |                   |
| Status          | Status do Dispositiv<br>Esta página mostra o status | /O<br>atual e algumas configura | ões básicas do dispositivo | ).    |            |                   |
| > Dispositivo   | Nome do Dispositivo                                 | 5                               | H-1030W                    |       |            | -                 |
| > IPv6          | Tempo de conexão                                    | (                               | 0:50:45                    |       |            |                   |
| > PON           | Versão do Firmware                                  | 1                               | 4.0-23062825               |       |            |                   |
| > VoIP          | Utilização CPU                                      | (                               | %                          |       |            |                   |
|                 | Utilização da Memoria                               |                                 | 21%                        |       |            |                   |
|                 | Servidores                                          |                                 |                            |       |            |                   |
|                 | IPv4 Gateway Padrão                                 |                                 |                            |       |            |                   |
|                 | IPv6 Gateway Padrão                                 |                                 |                            |       |            |                   |
|                 | LAN Configuração                                    |                                 |                            |       |            |                   |

Primeiro irei explicar sobre o Menu de navegação do aparelho, este circulado em Vermelho acima.

### STATUS:

| 5       | SHOR<br>Redefinindo |      |            |              |                        |                 |                           | Modelo:          | SH-1030W<br>Logout |
|---------|---------------------|------|------------|--------------|------------------------|-----------------|---------------------------|------------------|--------------------|
| Status  | LAN                 | WLAN | WAN        | Serviços     | VoIP                   | Avançado        | Diagnostico               | Admin Statistics |                    |
|         |                     |      | Status d   | o Disposit   | ivo<br>s atual e algum | as configuraçõe | s básicas do dispositivo. | 2                |                    |
| tatus   |                     |      | Sistema    | I            | -                      |                 | ide.                      |                  |                    |
| Disposi | itivos              |      | Nome do    | Dispositivo  |                        | SH              | 1030W                     |                  |                    |
| IPv6    |                     |      | Tempo de   | e conexão    |                        | 01:3            | 25:33                     |                  |                    |
| PON     |                     |      | Versãõ d   | o Firmware   |                        | V4.             | 0-23062825                |                  |                    |
| VoIP    |                     |      | Utilização | CPU          |                        | 1%              |                           |                  | 1                  |
|         |                     |      | Utilização | o da Memoria |                        |                 | 21%                       |                  | 1                  |
|         |                     |      | Servidore  | 95           |                        |                 |                           |                  |                    |
|         |                     |      | IPv4 Gate  | eway Padrão  |                        |                 |                           |                  |                    |
|         |                     |      | IPv6 Gate  | eway Padrão  |                        |                 |                           |                  |                    |
|         |                     |      | LAN Co     | nfiguração   |                        |                 |                           |                  |                    |
|         |                     |      | Endereço   | s IP         |                        | 192             | .168.1.1                  |                  |                    |
|         |                     |      | Mascara    | de SubRede   |                        | 255             | .255.255.0                |                  |                    |
|         |                     |      | DHCP Se    | rver         |                        | Hat             | ilitado                   |                  |                    |
|         |                     |      | Endereço   | s MAC        |                        | A8E             | 8F3C451D62                |                  |                    |
|         |                     |      | WAN Co     | onfiguração  |                        |                 |                           |                  |                    |
|         |                     |      | Interface  | VLAN ID      | Tipo de<br>Conexão     | Protocolo       | Endereços IP              | Gateway          | Status             |
|         |                     |      | nas0_0     | 0            | INTERNET               | IPoE            |                           |                  | down               |

A Tela de Status serve para auxiliar sobre as atividades dos serviços, como: se a rede está online, IPv6 funcionando e informações da linha GPON.

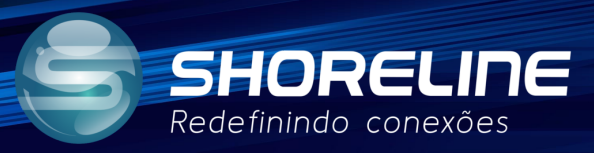

#### LAN:

| 9         | SHOR<br>Redefinindo | CELINE <sup>®</sup> | 9                                  |                                                                  |                             |                        |                        |                  | Modelo:SH           | -1030W<br>Logout |  |  |
|-----------|---------------------|---------------------|------------------------------------|------------------------------------------------------------------|-----------------------------|------------------------|------------------------|------------------|---------------------|------------------|--|--|
| Status    | LAN                 | WLAN                | WAN                                | Serviços                                                         | VoIP                        | Avançado               | Diagnostico            | Admin            | Statistics          |                  |  |  |
| LAN       |                     |                     | Configu<br>Esta págir<br>máscara c | <b>uração da Int</b> e<br>na é usada para co<br>le sub-rede, etc | erface LA<br>nfigurar a int | N<br>erface LAN do seu | dispositivo. Aqui você | pode alterar a o | configuração de eno | lereços IP,      |  |  |
| > Configu | ração da Inte       | rface LAN           | Interfac                           | eNome:                                                           | Î                           | br0                    |                        |                  |                     |                  |  |  |
|           |                     |                     | Endere                             | Endere                                                           | Endereç                     | ços IP:                |                        | 192.168.1.1      |                     |                  |  |  |
|           |                     |                     | Mascara                            | a de SubRede:                                                    |                             | 255.255.255.0          |                        |                  |                     |                  |  |  |
|           |                     |                     | IGMP S                             | nooping:                                                         | (                           | ODesabilitado 💿        | Habilitado             |                  |                     |                  |  |  |
|           |                     |                     | Acesso<br>Limitad                  | de Ethernet para<br>a:                                           | WAN                         | Desabilitado O         | Habilitado             |                  |                     |                  |  |  |
|           |                     |                     | Aplicar                            | Alterações                                                       |                             |                        |                        |                  |                     |                  |  |  |

As configurações de Porta Lan são as configurações do IP de acesso ao aparelho via rede WAN entre outros.(Obs:estas configurações podem variar de acordo com a versão e modelo.).

#### WLAN:

|                         |                                                                       |                                                               |                                                         |                                            |                                   | Modelo:SH-1030W                     |
|-------------------------|-----------------------------------------------------------------------|---------------------------------------------------------------|---------------------------------------------------------|--------------------------------------------|-----------------------------------|-------------------------------------|
| Status LAN WLAN         | WAN Serviços                                                          | VolP                                                          | Avançado                                                | Diagnostico                                | Admin                             | Statistics                          |
| wlan0 (5GHz)            | Configurações B<br>Esta página é usada pa<br>você pode alterar as cor | <b>ásicas WLA</b><br>ra configurar os p<br>nfigurações de cri | <b>N</b><br>arâmetros para clie<br>ptografia sem fio, b | entes WLAN que pode<br>em como os parâmetr | m se conectar a<br>os de rede sem | o seu ponto de acesso. Aqui<br>fio. |
| Configurações Básicas   | Desabilitar Interfa                                                   | ace WLAN                                                      |                                                         |                                            |                                   |                                     |
| Configurações Avançadas | Band:                                                                 | 5.0                                                           | BHz (A+N+AC) ✔                                          |                                            |                                   |                                     |
| > Segurança             | Mode:                                                                 | AP                                                            | ✓ Mu                                                    | Itiplos AP                                 |                                   |                                     |
| > Access Control        | S SID:                                                                | SH-                                                           | WIFI-1D62                                               |                                            |                                   |                                     |
| > Site Survey           | Largura Canal:                                                        | 108                                                           | MHz 🗸                                                   |                                            |                                   |                                     |
| > WPS                   | Control Sideband:                                                     | Aut                                                           | to 🗸                                                    |                                            |                                   |                                     |
| > Status                | Numero da Canal:                                                      | Aut                                                           | to 🗸                                                    |                                            |                                   |                                     |
|                         | Radio Power (%):                                                      | 100                                                           | 0% 🗸                                                    |                                            |                                   |                                     |
| wlan1 (2.4GHz)          | Clientes Conectados                                                   | Exi                                                           | bir Clientes WLAN                                       | Ativos                                     |                                   |                                     |
| Easy Mesh               | Enable Universa                                                       | l Repeater Mode                                               | (Acting as AP and                                       | d client simultaneoul                      | y)                                |                                     |
|                         |                                                                       |                                                               |                                                         |                                            |                                   |                                     |

As configurações de WLAN, são referentes às configurações wifi do aparelho, sendo WLAN0 refere-se ao 5.8 gigahertz e WLAN1 ao 2.4 gigahertz.

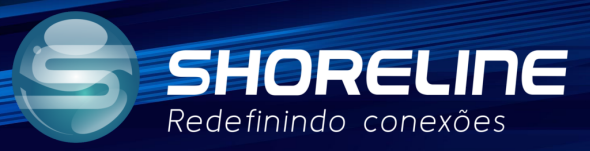

#### WAN:

|                 | E°                                      | Pho                           |                        | Modelo:          | SH-1030W<br>Logout |
|-----------------|-----------------------------------------|-------------------------------|------------------------|------------------|--------------------|
| Status LAN WLAN | WAN Serviços                            | VolP Avançado                 | Diagnostico            | Admin Statistics |                    |
| WAN             | PON WAN<br>Esta página é usada para cor | nigurar os parâmetros para PO | INWAN                  |                  |                    |
| > PONWAN        | Habilitar VLAN:                         |                               |                        |                  |                    |
|                 | VLAN ID:<br>802.1p_Mark                 | 0 🗸                           |                        |                  |                    |
|                 | Multicast Vian ID: [1-4095]             |                               |                        |                  |                    |
|                 | Tipo de Conexão:                        | INTERNET                      | ~                      |                  |                    |
|                 | Ativar Bridge: 🗌                        |                               |                        |                  |                    |
|                 | Modo Bridge:                            | Bridged Ethernet              | (Transparent Bridging) | ~                |                    |
|                 | Habilitar NAPT:                         |                               |                        |                  |                    |
|                 | Habilitar QoS:                          |                               |                        |                  |                    |
|                 | Status Admin:                           | Habilitar ODesa               | bilitar                |                  |                    |
|                 | Modo de Canal:                          | PPPoE 🗸                       |                        |                  |                    |
|                 | MTU:                                    | 1492                          |                        |                  |                    |
|                 | Habilitar IGMP-Proxy:                   |                               |                        |                  |                    |

As configurações WAN, são as configurações que provém rede a aparelho, para que este disponibilize internet aos clientes tanto no modo como wifi ou via cabeada. Para que as outras configurações funcionem é necessário preencher estas configurações primeiro.

## Serviços:

| 9                     | SHOR<br>Redefinindo o | ELINE <sup>®</sup> |                                   |                                                     |                                  |                                           |                                             |                                                     | Modelo:SF                                 | I-1030W<br>Logout        |
|-----------------------|-----------------------|--------------------|-----------------------------------|-----------------------------------------------------|----------------------------------|-------------------------------------------|---------------------------------------------|-----------------------------------------------------|-------------------------------------------|--------------------------|
| Status                | LAN                   | WLAN               | WAN                               | Serviços                                            | VolP                             | Avançado                                  | Diagnostico                                 | Admin                                               | Statistics                                |                          |
| Camina                |                       | _                  | DHCP C<br>Esta págin              | <b>Configuraçõe</b><br>a é usada para c             | es<br>onfigurar o ser            | vidor DHCP e o D                          | HCP Relay.                                  |                                                     |                                           |                          |
| > DHCP                |                       |                    | DHCP M                            | ode:                                                | ONenhum O                        | DHCP Relay 🔘                              |                                             | CP Cliente                                          |                                           |                          |
| > Dynami<br>> IGMP Pr | c DNS                 |                    | Ative o s<br>disponív<br>acesso á | ervidor DHCP se<br>eis para hosts en<br>i Internet. | estiver usando<br>I sua LAN. O d | ) este dispositivo<br>ispositivo distribu | como um servidor DH<br>i números no pool pa | ICP. Esta página<br>ra <mark>hosts e</mark> m sua r | lista os pools de er<br>ede conforme eles | ndereços IP<br>solicitam |
| > UPnP                |                       |                    | LAN End                           | lereços IP: 192.1                                   | 58.1.1 Masca                     | ra de SubRede:                            | 255.255.255.0                               |                                                     |                                           |                          |
| > RIP                 |                       |                    | IP Pool i                         | range:                                              |                                  | 192.168.1.33                              | - 192.168.1.2                               | 254 Exi                                             | bir Cliente                               |                          |
| > Samba               |                       |                    | Mascara                           | de SubRede:                                         |                                  | 255.255.255.0                             |                                             |                                                     |                                           |                          |
|                       |                       |                    | Max Lea                           | ise Time:                                           |                                  | 86400                                     | segundos (-1 indicat                        | es an infinite leas                                 | e)                                        |                          |
| Firewall              |                       |                    | Dominic                           | Nome:                                               |                                  | bbrouter                                  |                                             |                                                     |                                           |                          |

Serviços são aquelas aplicações essenciais que foram agrupadas para fácil acesso, sendo na maioria delas Firewalls e outros serviços de rede.

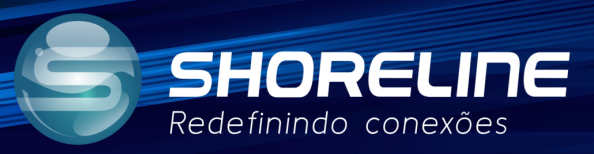

#### VOIP:

| 9          | SHORE<br>Redefinindo co | ELINE <sup>®</sup> |          |                         | R    |          |             |        | Modelo:Sł  | H-1030WF<br>Logout |
|------------|-------------------------|--------------------|----------|-------------------------|------|----------|-------------|--------|------------|--------------------|
| Status     | LAN                     | WLAN               | WAN      | Serviços                | VolP | Avançado | Diagnostico | Admin  | Statistics |                    |
| VolD       |                         |                    | Proxy    | Padrão                  |      |          |             |        |            |                    |
| > Port1    |                         |                    | Selecior | ie o Proxy Padrã        | 0    |          |             | Proxy0 | •          |                    |
| > Avanca   | do                      |                    | ProxyO   |                         |      |          |             |        |            |                    |
| s Tone     |                         |                    | Nome de  | e <mark>Exibição</mark> |      |          |             | ]      |            |                    |
| · Outro    |                         |                    | Numero   |                         |      |          |             | ]      |            |                    |
| > Outo     |                         |                    | Login ID | 1                       |      |          |             | ]      |            |                    |
| > Rede     |                         |                    | Passwo   | rd                      |      |          |             |        |            |                    |
| > Historic | o de Chamadas           |                    | Proxy    |                         |      | Hal      | pilitar     |        |            |                    |
| > Regista  | r Status                |                    | Proxy A  | ddr                     |      |          |             | 1      |            |                    |

Aparelhos com a função VOIP são aqueles que disponibilizam da porta FXS para serviços de voz, esses aparelhos são aqueles que apresentam a letra "F" no final do nome da versão do aparelho. Ex 1015wf, 1030wf ou 1505wf entre outros.

#### Avançado:

|                 | •                                                | [Ann                         |                   | Modelo:SH-1030W<br>Logout |  |  |  |
|-----------------|--------------------------------------------------|------------------------------|-------------------|---------------------------|--|--|--|
| Status LAN WLAN | WAN Serviços                                     | VolP Avançado                | Diagnostico Admin | Statistics                |  |  |  |
| Avancado        | Lista de Usuários<br>Esta tabela mostra uma list | a de endereços MAC aprendido | 5.                |                           |  |  |  |
| · Tabola APD    | Endereg                                          | ços IP                       | Endereços         | MAC                       |  |  |  |
|                 | 192.168                                          | 1.200                        | d0-94-66-d4-0f-62 |                           |  |  |  |
| > Bridging      | Atualizar                                        |                              |                   |                           |  |  |  |
| > Routing       |                                                  |                              |                   |                           |  |  |  |
| > Acesso Remoto |                                                  |                              |                   |                           |  |  |  |
| > Print Server  |                                                  |                              |                   |                           |  |  |  |
|                 |                                                  |                              |                   |                           |  |  |  |
| IP QoS          |                                                  |                              |                   |                           |  |  |  |
| IPv6            |                                                  |                              |                   |                           |  |  |  |

A zona de avançados são configuração e informações de rede mais técnicas das quais recomendamos que os clientes sem o conhecimento das funções não alterem estas configurações para que não ocorra uma experiência ruim do uso.

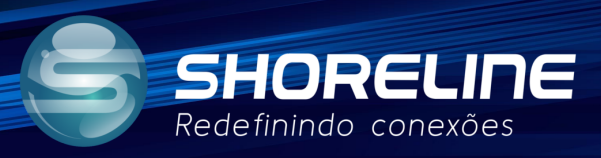

### **Diagnóstico:**

| 9           | SHOR<br>Redefinindo |      |                       |                                       |               |               |                     |                  | Modelo:SH-1            | 030W<br>Logout |
|-------------|---------------------|------|-----------------------|---------------------------------------|---------------|---------------|---------------------|------------------|------------------------|----------------|
| Status      | LAN                 | WLAN | WAN                   | Serviços                              | VoIP          | Avançado      | Diagnostico         | Admin            | Statistics             |                |
|             |                     |      | Ping Di<br>Esta págir | <b>agnostico</b><br>1a é usada para e | nviar pacotes | ICMP ECHO_REQ | UEST para o host da | rede. O resultad | lo do diagnóstico será | i exibido.     |
| Diagnostico | )                   |      | 1                     |                                       |               | 7             |                     |                  |                        |                |
| > Ping      |                     |      | Endered               | o Host:                               |               |               |                     |                  |                        |                |
| > Ping6     |                     |      | Interfac              | e <mark>WAN</mark> :                  |               | Qualquer 🗸    |                     |                  |                        |                |
| > Tracert   |                     |      | - Ir                  |                                       |               |               |                     |                  |                        |                |
| > Tracert6  |                     |      |                       |                                       |               |               |                     |                  |                        |                |
|             |                     |      |                       |                                       |               |               |                     |                  |                        |                |

zona são apenas aparatos de teste de conexão, estabilidade e entre outros.

Esta

## Administração:

| 9          | SHORELI<br>Redefinindo conexô | ne <sup>®</sup>       |                                  | P                           |                    |                     | SP    | Modelo:SH- | 1030W<br>Logout |
|------------|-------------------------------|-----------------------|----------------------------------|-----------------------------|--------------------|---------------------|-------|------------|-----------------|
| Status     | LAN WL                        | AN WAN                | Serviços                         | VolP                        | Avançado           | Diagnostico         | Admin | Statistics |                 |
| Automation |                               | Configu<br>Esta págir | urações GPC<br>na é usada para c | <b>)N</b><br>onfigurar os p | arâmetros para o s | eu acesso à rede GP | DN.   |            |                 |
| > Config   | irações GPON                  | LOID:                 |                                  |                             | user               |                     |       |            |                 |
| > Inform:  | ucão OMCI                     | OID:                  |                                  |                             |                    | ]                   |       |            |                 |
| · Onokou   | içub Olinci                   | Senha F               | PLOAM:                           |                             | 1234               | 567890              |       |            |                 |
| > Offekey  | Onekey omci     Commit/Reboot |                       | Serial:                          |                             | SHLN               | 3C451D62            |       |            |                 |
| > Commi    | Commit/Reboot                 |                       | MCI OLT :                        |                             | Mod                | lo Default 🗸 🗸      |       |            |                 |
| > Config   | ırações Multi-lingual         | Aplicar               | Alterações                       |                             |                    |                     |       |            |                 |
| > Backup   | /Restore                      |                       |                                  |                             |                    |                     |       |            |                 |
| > System   | Log                           |                       |                                  |                             |                    |                     |       |            |                 |
| > Passwo   | ord                           |                       |                                  |                             |                    |                     |       |            |                 |
| > Firmwa   | re Up <mark>gr</mark> ade     |                       |                                  |                             |                    |                     |       |            |                 |
| > Atualiz  | ação Automática               |                       |                                  |                             |                    |                     |       |            |                 |
| > Time Z   | one                           |                       |                                  |                             |                    |                     |       |            |                 |
| > Reinici  | ar em tempo                   |                       |                                  |                             |                    |                     |       |            |                 |
| > Modo p   | on do dispositivo             |                       |                                  |                             |                    |                     |       |            |                 |

O local de administração e onde estão disponibilizadas as configurações de acesso, gerenciamento dos GPON entre outros.

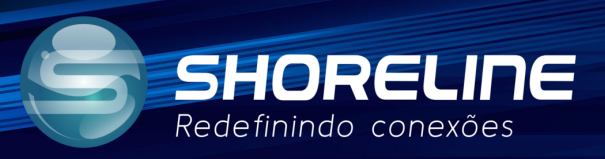

### Estatísticas:

| 9                          | SHOR<br>Redefinindo | ELINE <sup>®</sup> | 8                                                              |                                            |                                |                                                                                |                                                                                                    |                                 | Modelo:Sl                                                                                  | H-1030W<br>Logout      |
|----------------------------|---------------------|--------------------|----------------------------------------------------------------|--------------------------------------------|--------------------------------|--------------------------------------------------------------------------------|----------------------------------------------------------------------------------------------------|---------------------------------|--------------------------------------------------------------------------------------------|------------------------|
| Status                     | LAN                 | WLAN               | WAN                                                            | Serviços                                   | VoIP                           | Avançado                                                                       | Diagnostico                                                                                                    | o Admin                         | Statistics                                                                                 |                        |
| Statistics                 |                     | _                  | Estat[istic<br>Esta página m                                   | <b>ca da Interf</b> a<br>nostra as estatís | ace<br>sticas de paci          | otes para transm                                                               | issão e recepção e                                                                                                    | m relação à interfac            | e de rede.                                                                                 |                        |
| Statistics                 |                     |                    |                                                                |                                            |                                |                                                                                |                                                                                                    |                                 |                                                                                            |                        |
|                            | 5.                  |                    | Estat[istic                                                    | ca da Interfac                             | e                              |                                                                                |                                                                                                    |                                 |                                                                                            |                        |
| > Interface                | B                   |                    | Estat[istic                                                    | ca da Interfaco<br>Rx                      | e<br>pkt                       | Rx err                                                                         | Rx drop                                                                                                    | Tx pkt                          | Tx err                                                                                     | Tx drop                |
| > Interface<br>> Estatísti | e<br>icas de PON    |                    | Estat[istic                                                    | ca da Interfac<br>Rx<br>14                 | e<br>pkt<br>19                 | Rx err<br>0                                                                    | Rx drop<br>0                                                                                                    | Tx pkt<br>1580                  | Tx err<br>0                                                                                | Tx drop<br>0           |
| > Interface<br>> Estatísti | e<br>icas de PON    |                    | Estat[istic<br>Interface<br>eth0.2<br>eth0.3                   | ca da Interfac<br>Rx<br>14                 | e<br>pkt<br>19                 | Rx err<br>0<br>0                                                               | Rx drop<br>0<br>0                                                                                                    | <b>Tx pkt</b><br>1580<br>0      | Tx err<br>0<br>0                                                                           | Tx drop<br>0<br>0      |
| > Interface<br>> Estatísti | e<br>icas de PON    |                    | Estat[istic<br>Interface<br>eth0.2<br>eth0.3<br>wlan0          | ca da Interfact<br>Rx<br>14                | e<br>pkt<br>19<br>0            | Rx err<br>0<br>0                                                               | Rx drop<br>0<br>0<br>0                                                                                                    | <b>Tx pkt</b><br>1580<br>0<br>0 | Tx err<br>0<br>0                                                                           | Tx drop<br>0<br>0      |
| > Interface                | e<br>icas de PON    |                    | Estat[istic<br>Interface<br>eth0.2<br>eth0.3<br>wlan0<br>wlan1 | ca da Interfaci<br>Rx<br>14                | e<br>pkt<br>19<br>0<br>0<br>18 | Rx err           0           0           0           0           0           0 | Rx drop         Image: Constraint of the second second | Tx pkt<br>1580<br>0<br>0        | Tx err           0           0           0           0           0           0           0 | Tx drop<br>0<br>0<br>0 |

Estatísticas básicas de uso e consumo do serviços de rede do aparelhos e suas portas.

## Configuração de Exemplo

## 1 - Criar nova Conexão

| Status LAN WLAN | WAN Services                       | VoIP Advance Diagnostics Admin Statistics |
|-----------------|------------------------------------|-------------------------------------------|
|                 | PON WAN                            | e parameters for PONWAN                   |
| WAN             |                                    |                                           |
| > PON WAN       | nas0_0 v<br>nas0_0<br>Eppp0_nas0_1 |                                           |
|                 | VLAN ID:                           | 100                                       |
|                 | 802.1p_Mark                        | 0 🗸                                       |
|                 | Channel Mode:                      | Bridged 🗸                                 |
|                 | Enable NAPT:                       |                                           |
|                 | Enable QoS:                        |                                           |
|                 | Admin Status:                      | Enable      Disable                       |
|                 | Connection Type:                   | INTERNET 🗸                                |
|                 | Enable IGMP-Proxy:                 |                                           |
|                 | Enable MLD-Proxy::                 |                                           |

Selecione nova conexão, para que possamos adicionar um novo link

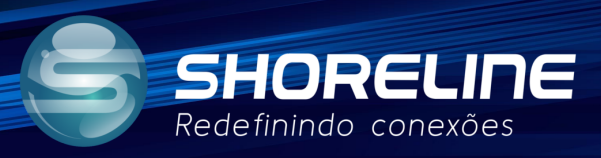

#### Preencha da forma descrita abaixo caso aplicável!

|           | PON WAN                            |                       |
|-----------|------------------------------------|-----------------------|
| WAN       | This page is used to configure the | parameters for PONWAN |
| > PON WAN | ppp0_nas0_1 🗸                      |                       |
|           | Enable VLAN:                       |                       |
|           | VLAN ID:                           | 3000                  |
|           | 802.1p_Mark                        | 0 🗸                   |
|           | Channel Mode:                      | PPPOE V               |
|           | Enable NAPT:                       |                       |
|           | Enable QoS:                        |                       |
|           | Admin Status:                      | Enable      Disable   |
|           | Connection Type:                   | Other 🗸               |
|           | MTU:                               | 1492                  |
|           | Enable IGMP-Proxy:                 |                       |
|           | Enable MLD-Proxy::                 |                       |
|           | IP Protocol:                       | IPv4 V                |
|           | DDD Settinger                      |                       |
|           | rrr seungs.                        |                       |
|           | UserName:                          | E SENHA PPPo          |
|           | Password:                          |                       |
|           | Туре:                              | Continuous            |
|           | Idle Time (sec):                   |                       |
|           | Authentication Method:             | AUTO 🗸                |
|           | AC-Name:                           |                       |
|           | Port Manning:                      |                       |
|           | Portmapping.                       | Pi u a                |
|           |                                    | EILAN A               |
|           | WI AND                             | MEDRICA               |
|           | WLAN0-AP1                          | WLAN0-AP2             |
|           | WLAN0-AP3                          | WLAN0-AP4             |
|           | WLAN1                              |                       |
|           | WLAN1-AP1                          | WLAN1-AP2             |
| nuuanças. | WI AN1-AP3                         | WI AN 1-AP4           |

1- Clique nas opções de rede WAN, onde seria a conexão referente a rede XPON.

2- Na primeira opção selecione new link para criar uma nova opção conexão de rede.

3- Caso seja seu caso, selecione Enable VLAN e preencha a informação referente à VLAN. 4- Escolha o método de autenticação que você deseja em Channel mode
5- Complete os parâmetros de conexão e marque as portas deseja que esta conexão esteja vinculada em Port mapping.

Basta aplicar e as configurações foram feitas.

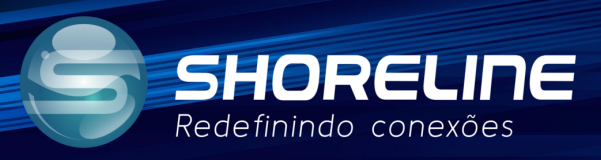

## Caso dúvidas e dificuldades entre em contato com nosso suporte:

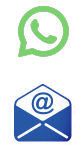

<u>(32)9 8446-0364</u>

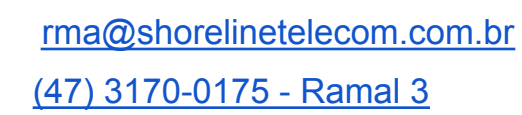

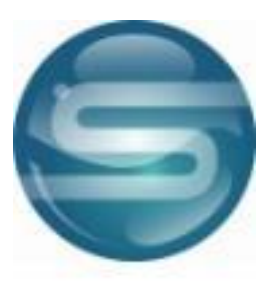

Suporte